## Procédure d'extraction des fichiers nécessaires à la configuration de J'ADE

<u>Étape 1</u>: Connectez-vous via votre portail aux applications de ScoNET et choisissez « Accès Base élèves mode normal ».

 Choisissez dans l'arborescence du menu :
Exploitation Exports standard Exports XML génériques

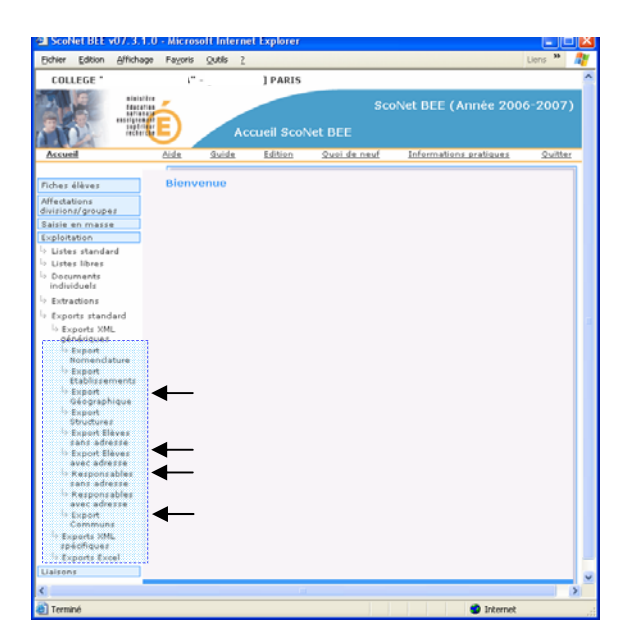

Liste des 4 fichiers à extraire

- 1. Export Nomenclature
- 2. Export Structures
- 3. Export élèves sans adresse
- 4. Export responsables sans adresse

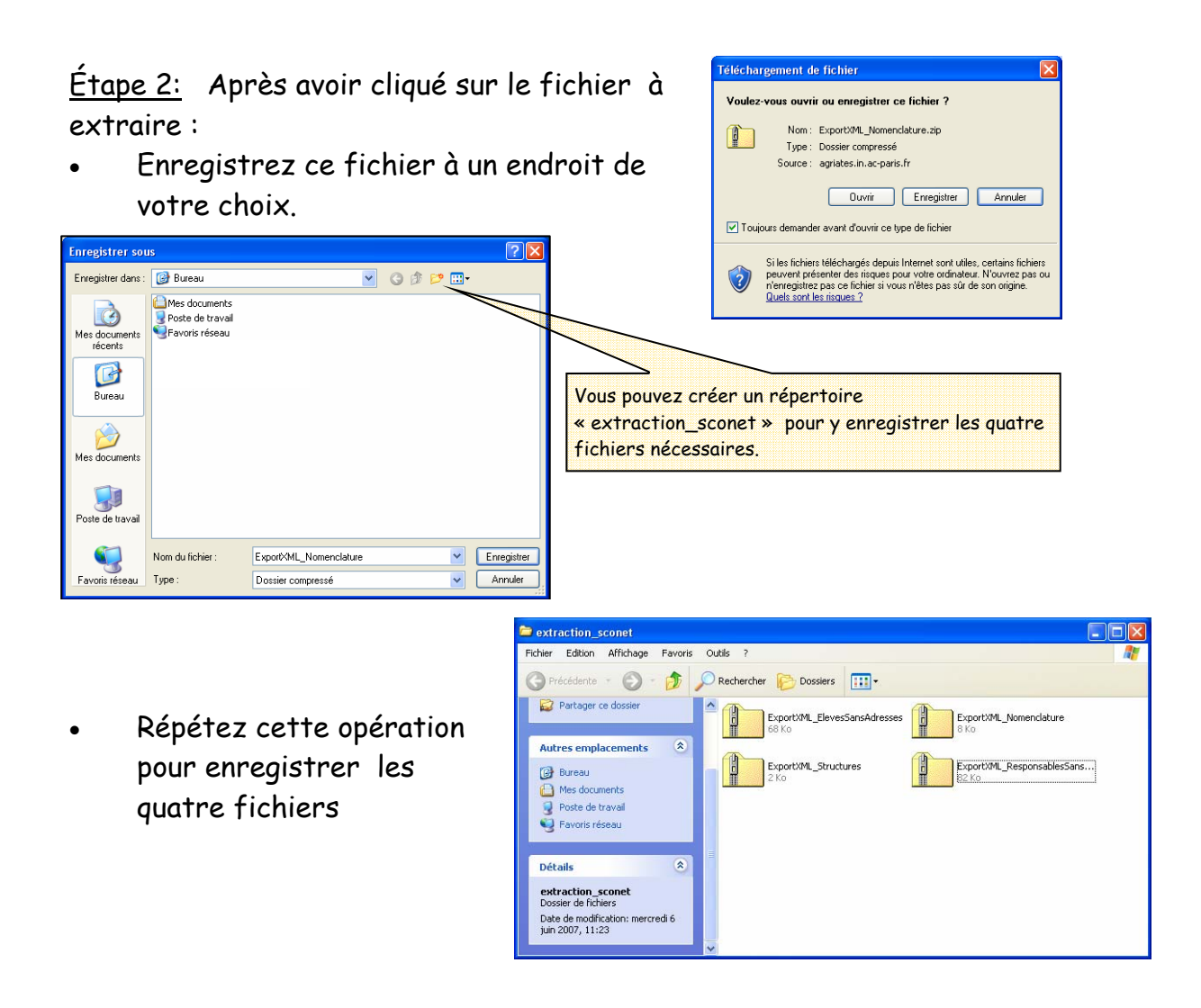

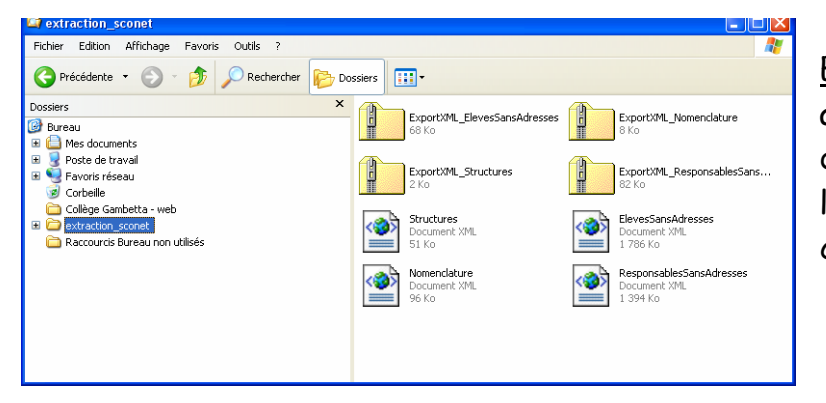

<u>Étape 3:</u> Extrayez les archives compressées des fichiers XML dans le répertoire de votre choix.

Ce répertoire contenant les quatre fichiers XML vous permettra d'importer les classes et les élèves dans la configuration de J'ADE.

## Importation des classes (SCONET)

L'importation des classes à partir des fichiers SCONET permet la récupération des classes et de leurs élèves.

| j J'Aide au Développement des        | Evaluations                                    | _                              |                        |
|--------------------------------------|------------------------------------------------|--------------------------------|------------------------|
| Etablissements                       | Clas<br>Etablissement : COLLEGE<br>Protocole : | • Placez-vous sur              |                        |
|                                      | Nom                                            | Type de classe                 | l'écran des classes,   |
| ► MEF<br>► □ Variables supplementain |                                                |                                | dans la configuration, |
| Evaluations                          |                                                |                                | après avoir sélection- |
|                                      | )<br>Nom :                                     | Type de classe :               | né un établissement.   |
| Retour                               | 🖌 Ajouter 🔄 Modifier 🔀 Supprimer               | Imprimer 1/2 Importer -7 Expor | ter                    |

- Cliquez sur le bouton <u>"Importer</u>", une fenêtre apparaît.
- Sélectionnez un répertoire conteporter - Choix du fichi Regarder dans: 🗂 extraction\_scone • 🖬 🖨 🗆 🔡 🗄 nant les fichiers suivants : ElevesSansAdresses.xml "ElevesSansAdresses.xml", Nomenclature.xml ResponsablesSansAdresses.xml "Structures.xml", Structures.xml "Nomenclature.xml" "ResponsablesSansAdresses.xml" Nom: ElevesSansAdresses ym Type: Fichiers XML (ces 4 fichiers doivent être présents Importer Annuler dans le répertoire choisi).

Au moins un fichier doit être sélectionné

A cette étape, la procédure d'importation des classes reste identique à celle précédemment utilisée avec les fichiers GEP.

| j Choix                                                                          |    |  | × |  |
|----------------------------------------------------------------------------------|----|--|---|--|
| Selectionner les classes à importer.                                             |    |  |   |  |
| 5G 3-0 - 0752696Y                                                                | >> |  |   |  |
| 5G 5-0 - 0752696Y                                                                | >  |  |   |  |
| 6G 1-0 - 0752696Y<br>6G 2-0 - 0752696Y                                           | <  |  |   |  |
| 6G 3-0 - 0752696Y<br>6G 4-0 - 0752696Y<br>6G 5-0 - 0752696Y<br>6G 6-0 - 0752696Y | << |  |   |  |
| 3G1-0 - 0752696Y                                                                 |    |  |   |  |
| Valider Annuler                                                                  |    |  |   |  |

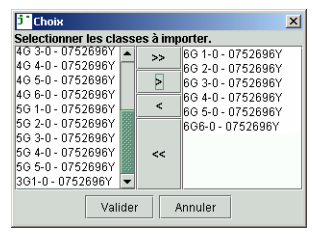

X Importation Terminée Valider

Sélectionnez les classes à importer.

Cliquez sur > pour importer les classes.

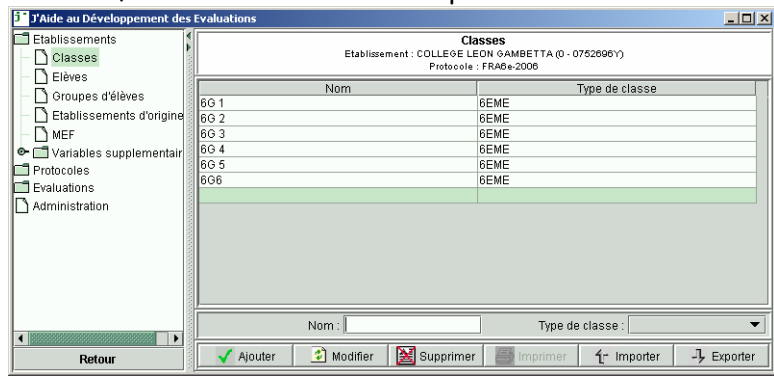

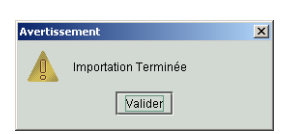

Validez l'import.

Les classes et les élèves sont importés.

DEPP/B2/JS